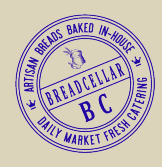

## Making a BreadCellar Group Order

- 1. From our website (breadcellar.com) click Order button and then Sign Up Button
- 2. Create An Account, Sign Up & Verify Email and Return to Order Online Menu.

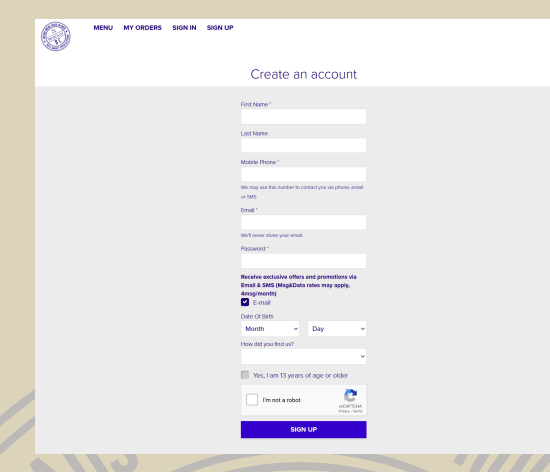

3. Click the Make It A Group Order button and select day and time. Click Start.

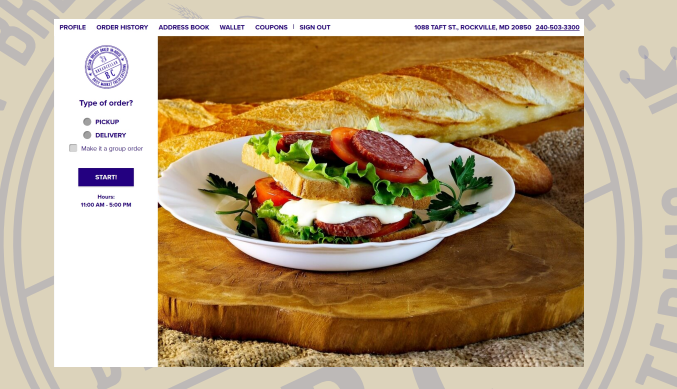

4. Choose Expiration Date and Time, Invite Attendees, and provide instructions for order.

|                  |         | Expiration til | ne:* |
|------------------|---------|----------------|------|
| Wed 09/18/2024   | <b></b> | 1:00 AM        | 0    |
| Invitation mater |         |                |      |

- A. Expiration date and time is the deadline for participants must have their order completed by to participate.
- B. You may choose to pay for entire order or have individuals pay themselves.
- C. You can choose to pay for a budgeted amount on each order and have individuals pay the difference.
- D. Add any special instructions for participants.

| AND BAKED MARINE | 5. Ir                                                                 | ivite Participa       | ants       |
|------------------|-----------------------------------------------------------------------|-----------------------|------------|
| MARKET           | Invite y                                                              | our friends for a gro | oup order  |
|                  | By Link 🔻                                                             |                       |            |
|                  | Share this link to invite friends to participate in this group order. |                       |            |
|                  | https://breadcellarrockville.foodtecsolutions.com/ordering/joi        |                       |            |
|                  | Or                                                                    |                       |            |
|                  | By Email ₹ 0/0                                                        |                       |            |
|                  | Send order invitations directly to your friends' emails.              |                       |            |
|                  | Add a new Group Member                                                |                       |            |
|                  | Name                                                                  | Email                 | Add Friend |
|                  |                                                                       |                       |            |
|                  |                                                                       |                       |            |
|                  |                                                                       |                       | CLOSE      |

A. Copy and paste this link into your email and send out to participants.

B. You can also create your own groups within our application by adding their email addressses. It will be saved and may be used in the future. After adding group members click the **Invite** button.

| (A) ~~                       | LE ORDERHISTORY ADDRESS BOOK WALLET COUPONS I BON OUT |                             | Delivery FIXON 1998 Tark St | or Cert B, 1130 AM 240,583.33      | DO CHANGE               |  |
|------------------------------|-------------------------------------------------------|-----------------------------|-----------------------------|------------------------------------|-------------------------|--|
| Menu                         | Sandwich - Lunch Box                                  |                             | 12 WINE COURT OFFICE        | <ul> <li>Group Crow</li> </ul>     |                         |  |
|                              | Happy Thankagining                                    | SHUGS SELECT ADD TO CROCK   |                             | D Depine or CO-W-2024 of 128 of    | 64<br>64                |  |
| SAMOWICH & MINAP<br>PLATTERS | Swiss Valley                                          | 511.05 SFLECT 420 TO DECKS  |                             | These red ordered                  |                         |  |
| GALZONE                      | I Ham Legend                                          | 101/0 BLACT ACO 10 CHOM     |                             | A 10 Online                        |                         |  |
| 541.65                       | Tipe Pay                                              | STATE STATE                 |                             | Hoppy Thereisgiving<br>Board Lunch | \$14.05                 |  |
| -                            | Chicken Margo                                         |                             |                             | Garage 1 a Mod                     | By Remove               |  |
| -                            | Farma Gallant Chin                                    |                             |                             |                                    |                         |  |
| DESSET                       | Personals                                             |                             |                             |                                    |                         |  |
|                              | Gabas Avecado                                         |                             |                             |                                    |                         |  |
|                              |                                                       |                             |                             |                                    |                         |  |
|                              | Wrap - Lunch Box                                      |                             |                             |                                    |                         |  |
|                              | Children Cannar Mage                                  | SILLIG ADD TO DRDER         |                             |                                    |                         |  |
|                              | Paul Beef Way                                         | \$14.95 SELECT ADD TO ORDER |                             |                                    |                         |  |
|                              | Out Wee                                               | SIASS BELIEVE AGO TO DECEM  |                             | Delivery D :<br>Tex:<br>Total :    | 5675<br>8130<br>\$15.00 |  |
|                              | Eauth by Eauth West Way                               | SINESS SELECT ADD TO DRDER  |                             | 101200-000                         | -                       |  |

6. Manage Your Order

- A. To see your group information, click on the shopping cart.
- B. Click on the + sign under group activity to see who has joined your group order.
- C. You may cancel the entire group or add to it.
- D. You can view and edit your group or order rules.
- E. You will have access to the Link for the group order and can invite more people order.
- F. You can begin the check out process.
  - 7. Enter telephone number, delivery address and continue to order details.

| MENU PROFILE ORDER HISTORY                                                                               | ADDRESS BOOK WALLET COUPONS I SIGN OU                                                                                                    | T                                                                                                    |
|----------------------------------------------------------------------------------------------------|----------------------------------------------------------------------------------------------------|----------------------------------------------------------------------------------------------------|
| Iou Divina                                                                                               | Citor Ditana                                                                                                    | rajumu                                                                                                    |
| ABOUT YOU:                                                                                               | DELIVERY:                                                                                                    | TIME:                                                                                                    |
| Name<br>Tager Mullen<br>Mar Phope<br>(Mar) 193-7934<br>The States ring user this phone number is out you | ADD ANEW ADDRESS ADJIERS Name **     Eg. Toron; Vance Address Type **     Barters     Eg. Toron; Vance Address Type **     Extent     Extent | Were CO2ED Into Delaway ware<br>Dears ware, 1989 at 1-640 PM<br>to the state of the state of the state<br>to the state of the state of the sta |
|                                                                                                    | Characters Int: 200<br>Change Oxder to:<br>Pfckup                                                                                                    |                                                                                                    |

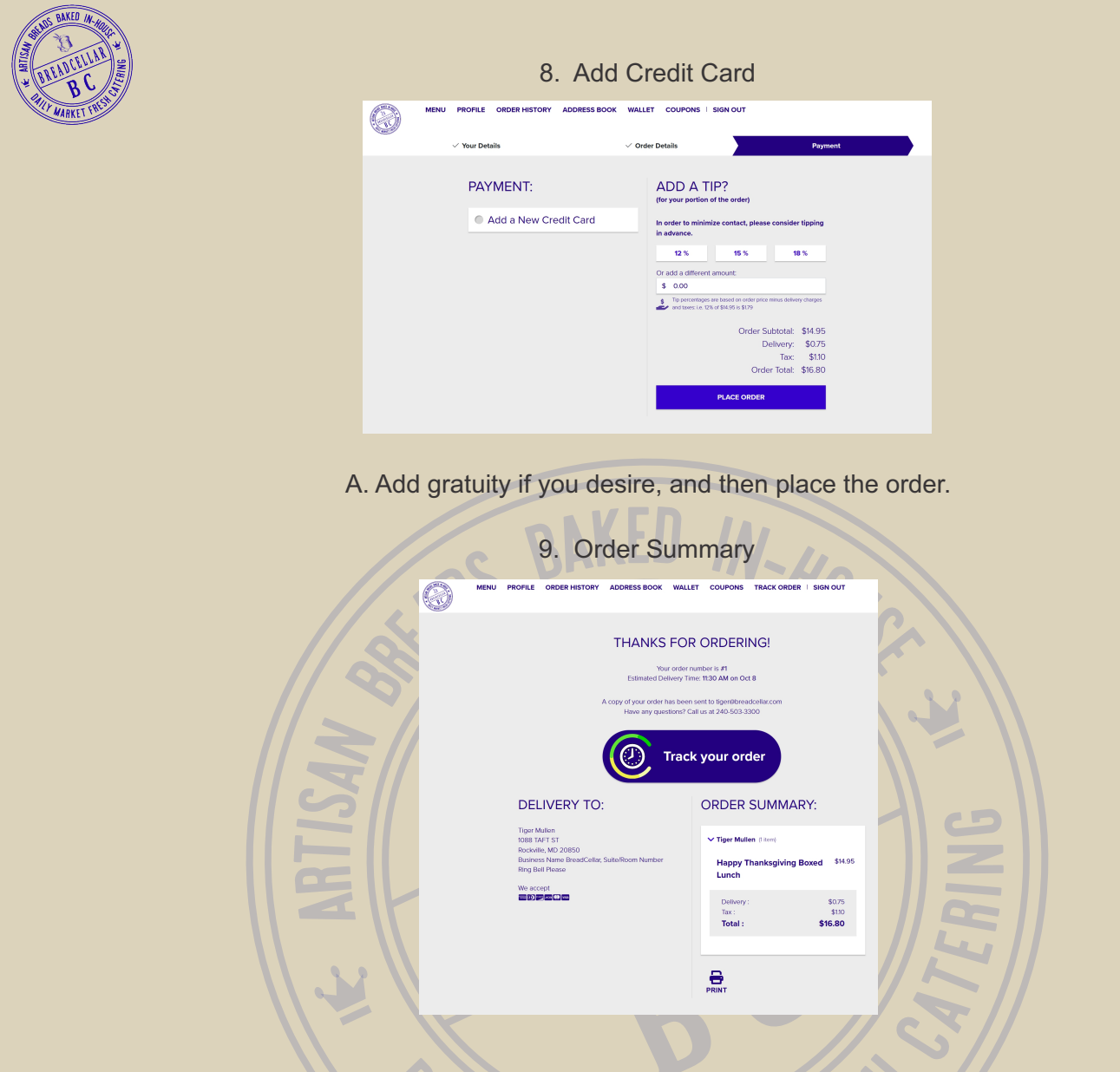

After you place the Order you will be taken to finish screen where you will see and order summary and have the ability to track your order on the day of delivery. You will receive two confirmation emails, one saying the order has been sent to BreadCellar and one saying when BreadCellar accepts the order.